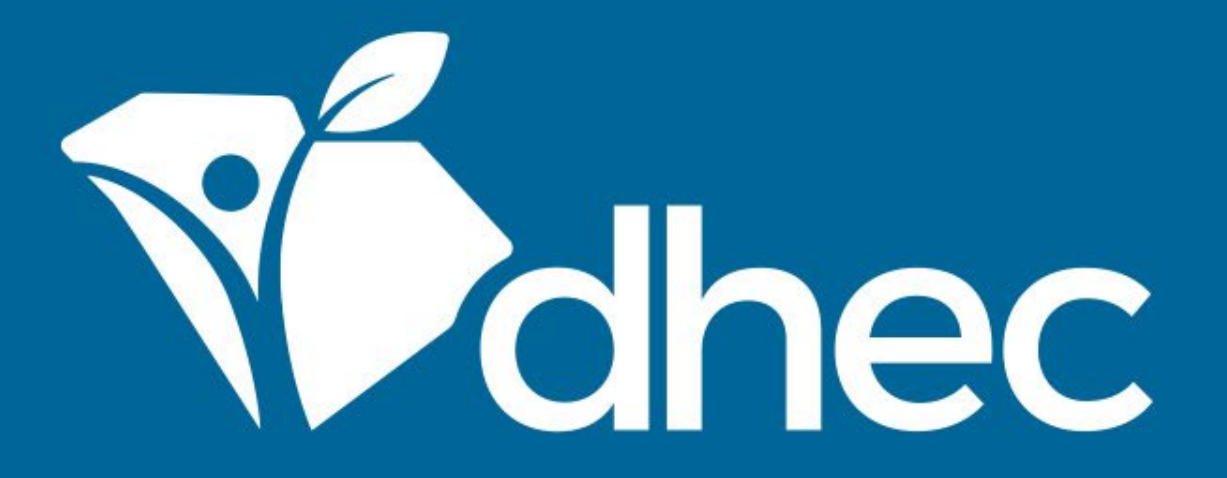

# **Submission Revisions**

By: ePermitting Team

South Carolina Department of Health and Environmental Control Healthy People. Healthy Communities.

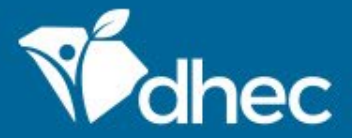

South Carolina Department of Health and Environmental Control Healthy People. Healthy Communities.

## **Course Objective**

The purpose of this training is for users to learn how to revise external applications online in the ePermitting system.

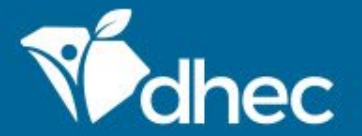

If an application, permit change form, or schedule you submitted to the Department has comments from the reviewer, you will receive a notification such as the one below.

This notification is to inform you that the status of the following submission was updated to On Hold on 1/26/2023 11:21 AM:

Form Name: OSWW - Application to Construct an Individual Sewage Treatment and Disposal System (D-1740) V.5.0 Submission Reference Number: HPQ-ZPMP-C1APV

Site Name: Test Site

Reason for Status Change: Your submission review has been completed and it was determined that your application could not be considered administratively complete. Your submission cannot be processed further without additional and/or corrected information.

Please open the form to review the corrections necessary to make the submission complete. You will then need to revise and resubmit the form.

The processor assigned to your submission is Leslie E Yasinsac.

This is an automated notification generated and sent by ePermitting.

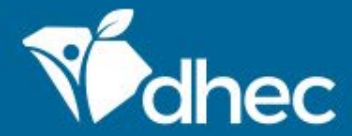

A reviewed application or permit change form will be in the site's dashboard in 'On hold – Action Needed' status (see below, top notification). To see the reviewer's comments, click **Open**.

A reviewed schedule will be on the site's dashboard in 'Not Approved – Action Needed' status (see below, bottom notification). To see the reviewer's comments, click **Revise**.

#### Test Site

Application HPQ-ZPMP-C1APV — OSWW - Application to Construct an Individual Sewage Treatment and Disposal System (D-1740) V.5.0

(\* ON HOLD - ACTION NEEDED) Action Type: Option #1; Subdivision: N/A. The submission was received on 01/26/2023. Your submission review has been completed and it was determined that your application could not be considered administratively complete. Your submission cannot be processed further without additional and/or corrected information. Please open the form to review the corrections necessary to make the submission complete. You will then need to revise and resubmit the form...

### BLWM Test Site 2

Schedule HPQ-ZRE1-8F6J2 on Permit IWG000412 v3.0 — Contact Update

NOT APPROVED - ACTION NEEDED ) The schedule was not approved. Your submission review has been completed and it

Revise

Open

was determined that your submission is not approved. The submission was received on 01/26/2023. Contact

with questions.

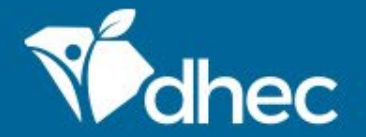

South Carolina Department of Health and Environmental Control Healthy People. Healthy Communities.

You will be taken to the 'Submission Overview' screen. The 'Notes & Issues' Section will show you comments made by the reviewer. You can click 'View Form' to see all comment(s) on the form, next to the associated question(s), or click Revise Submission to begin editing the form.

| SUBMISSION OVERVIEW<br>OSWW - Applic<br>ID # HPQ-ZPMP-C1APV | cation to Construct                                                   | an Individual Sewage Treatment and Dispos                                                            | al System (D-1740) V.5.0 | View Form<br>A complete view of the<br>submitted form data                                                            | >   |
|-------------------------------------------------------------|-----------------------------------------------------------------------|----------------------------------------------------------------------------------------------------|--------------------------|----------------------------------------------------------------------------------------------------|-----|
| Summary                                                     | NAME                                                                  | OSWW - Application to Construct an Individual Sewage Treatment and<br>Disposal System (D-1740) V.5.0 |                          | Status<br>ON HOLD                                                                                                    | 0   |
|                                                             | SUBMITTED<br>SUBMISSION ID<br>SUBMISSION REASON                       | 01/26/2023 (0 days ago) by 👱 Leslie Yasinsac<br>HPQ-ZPMP-C1APV                                       |                          | Revise Submission<br>Your form requires corrections.<br>Please address them by modifyi<br>your form and resubmitting. | ing |
|                                                             | WORKGROUP                                                             | _                                                                                                    |                          | - Print                                                                                                    |     |
|                                                             | Notes & Issues                                                        |                                                                                                    |                          | Download / Export                                                                                                    |     |
|                                                             | PROPERTY TYPE > NUMB<br>Seems like a lot. Ple<br>Added by Leslie E Ya | er of bedrooms<br>ase confirm accuracy.<br>sinsac 2023-01-26 11:21 AM                                | ACTION REQUIRED >        | E View Confirmation                                                                                                   |     |

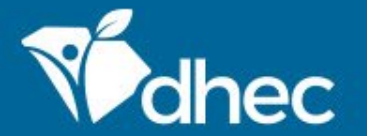

If you click 'View Form', the form will show you the first correction request in the form, and the list of correction requests, with the number of requests, on the right.

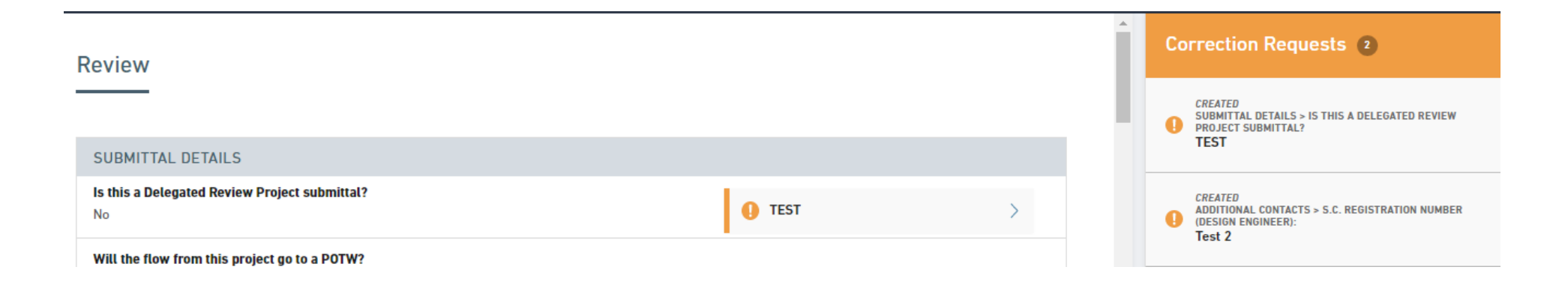

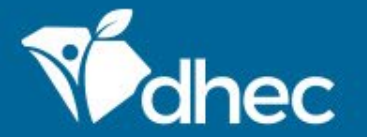

South Carolina Department of Health and Environmental Control Healthy People. Healthy Communities.

If you click 'Revise Submission', you will get a confirmation notification. Click 'OK' to move into the form.

epermweb.dhec.sc.gov says

Are you sure you want to revise and edit this form? Please note that this form will not receive further review until you have completed the submission process for this revised version of the form. If you do not submit this revised version, it will not be processed and will eventually be deleted from the system.

OK Cancel

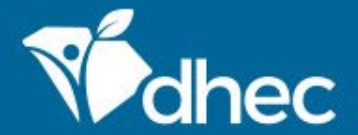

South Carolina Department of Health and Environmental Control

Healthy People. Healthy Communities.

You will be taken to the beginning of the form. The correction request(s) will be listed on the right. You can click on each correction request to be taken directly to the question that needs review. Once you have reviewed each correction request or note on the left side, click 'Mark Complete' for the Correction Request or Note on the right side.

| EXIT FORM<br>to Home Submission HP0-68PR-VNW2A Revision 2 Form Version 3.0                                                                                                    | Cast saved 2 minutes ago                                                                                   |
|----------------------------------------------------------------------------------------------------|----------------------------------------------------------------------------------------------------|
| Processing Info                                                                                                    | Correction Requests 1                                                                                      |
| Please specify the following:                                                                                                    | CREATED<br>CONTACT UPDATE > WHICH CONTACT HAS CHANGED AT<br>THIS FACILITY?<br>Please confirm this contact. |
| <ul> <li>The reason for the submission, e.g., new permit or permit modification. If no options are available, the default value is shown and cannot be changed.</li> <li>The relevant fee if requested below. Not all forms will indicate a fee at this point. This does not indicate a fee is not required at a later time; you will be notified of any additional necessary fees.</li> </ul> Submission Reason |                                                                                                    |

| ¢        | EXIT FORM<br>to Home                                            | Contact Update ⑦<br>Submission HP0-68PR-VNW2                                                                                                    | A Revision 2 Form Version 3.0                                                 | Last saved a few seconds ago SAVE PROGRESS                                                               |
|----------|-----------------------------------------------------------------|----------------------------------------------------------------------------------------------------|-------------------------------------------------------------------------------|----------------------------------------------------------------------------------------------------|
| SECTIONS | Which con<br>Waste<br>Waste<br>(Prim<br>Secor<br>Waste<br>(Resp | ntact has changed at this facilit<br>ewater Billing Contact<br>ewater Facility Contact<br>ary contact for permitting)<br>nd Emergency Contact<br>ewater Permit Contact<br>ionsible Official)<br>ontacts need to be updated | <pre>/?  DMR Contact  Emergency Contact  Third Emergency Contact  Other</pre> | CORRECTION REQUEST<br>Please confirm this contact.<br>CREATED<br>2020-06-01 1:54 PM by Leslie E Yasinsac |
|          |                                                                 |                                                                                                    |                                                                               | ~                                                                                                    |

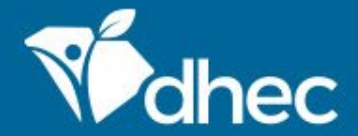

Once all corrections have been reviewed and made, if needed, click the 'Proceed to Review' button to move to the end of the form, review, and resubmit. Be sure to click 'Certify & Submit' then 'Submit Form' to resubmit the form to the reviewer. A certifier may be needed to submit the form.

After the application is resubmitted, it is now returned to DHEC for review. The original application processor will get a notification identical to the notification sent to the applicant.

| SC ePermitting DHEC Online Services |            |                                                                                                    |                               |         |                 |                          |                 |                                                         |                   |                         |
|-------------------------------------|------------|----------------------------------------------------------------------------------------------------|-------------------------------|---------|-----------------|--------------------------|-----------------|---------------------------------------------------------|-------------------|-------------------------|
|                                     | м          | Infectious Waste Generator New Registration Form ③<br>Submission HNC-Y725-MN5Y3 Revision 2 Form Version 3.10 | Calculated Fee<br>Computed at | Payment |                 |                          |                 |                                                         | Last saved 3 m    | ninutes ago<br>PROGRESS |
| ŝ                                   |            | Microbiologicals                                                                                             |                               | 150     |                 |                          | •               | > 1 corrected correction request                        |                   |                         |
| CTIONS                              |            | Blood/Blood Products                                                                                         |                               | 100     |                 |                          |                 |                                                         |                   |                         |
| -                                   |            | Pathological, including products of conception                                                               |                               | 150     |                 |                          |                 |                                                         |                   |                         |
|                                     |            | Animal Waste                                                                                                 |                               | 100     |                 |                          |                 |                                                         |                   |                         |
|                                     |            | Isolation Waste                                                                                              |                               | 150     |                 |                          |                 |                                                         |                   |                         |
|                                     |            | Other Waste                                                                                                  |                               | 100     |                 |                          |                 |                                                         |                   |                         |
|                                     |            |                                                                                                    | Su                            | ım: 850 |                 |                          |                 |                                                         |                   |                         |
|                                     |            | Total Fee Amount:<br>\$150                                                                                   |                               |         |                 |                          | l               |                                                         |                   |                         |
|                                     |            | Enter the Total Fee Amount (above):                                                                          |                               |         | Corr            | ections                  | соп             | nplete — Resubmission req                               | uired             | ×                       |
|                                     |            |                                                                                                    |                               |         |                 |                          |                 | · · ·                                                   |                   |                         |
|                                     |            |                                                                                                    |                               |         | You ap<br>chang | opear to ha<br>es please | ave ad<br>resub | Idressed ALL requested corrections. I<br>mit your form. | f you are finishe | d making                |
|                                     | ( <b>1</b> | NEXT SECTION<br>Review                                                                                       |                               |         |                 |                          |                 |                                                         | PROCEED T         | O REVIEW                |

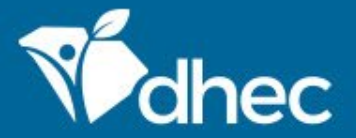

South Carolina Department of Health and Environmental Control Healthy People. Healthy Communities.

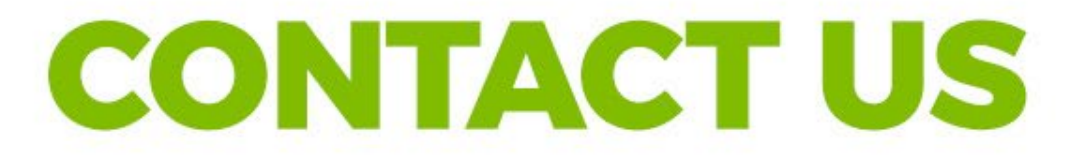

https://scdhec.gov/ePermitting

### **Stay Connected**

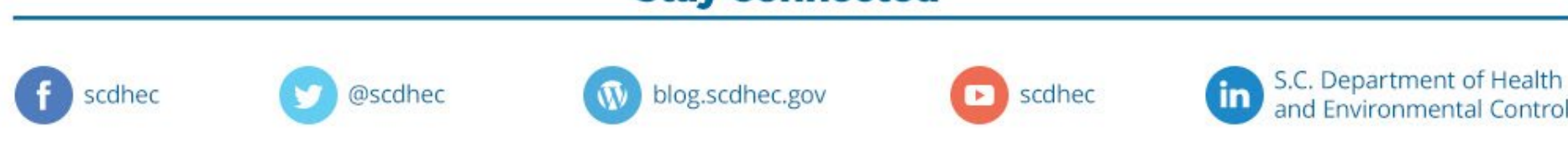